## **Account Analysis Report**

The Account Analysis Report was developed in response to customer requests for a method to distinguish account balances on the Trial Balance by Budget Year. Prior to the Financials upgrade, the Budget Year chartfield provided this capability but was not available in PeopleSoft 8.8.

The Account Analysis Report provides expense and revenue account balances by budget period and should be used to assist with the reconciliation of the Trial Balance (which shows the sum of all budget years) to the Budget Comparison Report (which shows only the current budget year expenses). In addition, since account balances on the Trial Balance are taken from the General Ledger Actuals Ledger and account balances on the Account Analysis Report are taken from the Commitment Control Budget Ledgers, a reconciliation of these reports will assist in identifying variances between the Budget and General Ledger.

Listed below are suggested steps on how to use the Account Analysis Report. Depending on your reconciliation techniques, you may choose to change the order of these steps or employ other methods as fits your business practice.

| STEP 1 | Identify variance by comparing account totals on the Trial Balance and the Account Analysis Report. |
|--------|----------------------------------------------------------------------------------------------------|
|        |                                                                                                    |

| Bus Unit: 40400<br>Fiscal Yr 2007 From Period 001 To | State Of Georgia<br>Audits and Accounts, Dept of<br>Account Analysis by Business Unit<br>. To Oll From 2006-07-01 To 2007-05-31<br>General Ledger Report |                        |             |                |   | GL404052A<br>05/29/2007<br>7<br>GLS4052X |
|------------------------------------------------------|----------------------------------------------------------------------------------------------------|------------------------|-------------|----------------|---|------------------------------------------|
| Acct Descr                                           | Budget Period                                                                                                    | Expense/Revenue        | Encumbrance | Ending Balance |   |                                          |
| <br>640002 TRAVEL - MEALS<br>TOTAL: 640002           | 2007                                                                                                    | 66,102.65<br>66,102.65 | 0.00        | 66,102.65      | - |                                          |

| Bus Unit: 40400<br>Ledger: ACTUALS<br>Fiscal Yr 2007 From | Period OO1 To Oll                    | State Of Georgia<br>Audits and Accounts, Dept of<br>Trial Balance by Business Unit<br>From 2006-07-01 To 2007-05-31<br>General Ledger Report |                        |                                   | Report ID: GL404044M<br>Print Date: 06/06/2007<br>Page 16<br>PS Id: GLS4042X |                                  |  |
|-----------------------------------------------------------|--------------------------------------|----------------------------------------------------------------------------------------------------|------------------------|-----------------------------------|------------------------------------------------------------------------------|----------------------------------|--|
| Acct Descr<br>Src YYYYMM Jrnl                             | Beginning Balance<br>w/o Encumbrance | Transactions<br>Debit                                                                                                    | Transactions<br>Credit | Ending Balance<br>w/o Encumbrance | Encumbrance<br>Balance                                                       | Ending Balance<br>w/ Encumbrance |  |
|                                                           |                                      | ,                                                                                                    |                        | ,                                 |                                                                              | ,                                |  |
| <br>640002 TRAVEL - MEAL<br>AP<br>AR                      | s                                    | 66,737.77<br>0.00                                                                                                    | 696.12<br>30.00        |                                   |                                                                              |                                  |  |
| TOTAL: 640002                                             | 0.00                                 | 66,737.77                                                                                                    | 726.12                 | 66,011.65                         | 0.00                                                                         | 66,011.65                        |  |
|                                                           |                                      |                                                                                                    |                        |                                   |                                                                              |                                  |  |

The variance identified for account 640002 is:

| Account | Account Analysis<br>Report | Trial Balance | Variance |  |
|---------|----------------------------|---------------|----------|--|
| 640002  | 66,102.65                  | 66,011.65     | 91.00    |  |

| STEP 2 | Determine which source (Trial Balance or Account Analysis<br>Report) is correct by comparing the totals to the source<br>transactions in the modules. This step will provide detail at the<br>individual source transaction level (voucher id, item id, etc.)                                                                                                    |
|--------|----------------------------------------------------------------------------------------------------|
|        | <ul> <li>To validate the Account Analysis Report totals by account<br/>run the 0GL075_ACCT_ANALYSIS_DETAIL query.</li> </ul>                                                                                                    |
|        | • To validate the <b>Trial Balance Report</b> totals by account run<br>the <b>Combined Detail Report.</b> The <b>Output Data File</b> version<br>(GG report) will allow you to export to Excel for easy<br>comparison to the detail obtained from the Account Analysis<br>detail Query. You may also use any of the existing module<br>queries that provide the same detail. ( i.e. 0AP005, 0AR008,<br>0AR009) |

The Combined Detail Report pulls data from the respective module tables and provides detail for the summarized totals on the Trial Balance. The total for the 640002 account on the Combined Detail Report displayed below in Excel agrees with the Trial Balance account total.

The **OGL075\_ACCT\_ANALYSIS\_DETAIL** query pulls data from the Budget Detail\_EX Ledger (expense information) and Detail\_EN Ledger (encumbrance information) providing detail transactions for the summarized account totals on the Account Analysis Report. The query displayed below agrees with the Account Analysis account total.

| COMBINED DETAIL REPORT |        |          | 0GL07                  | <u>'5_ACCT</u> | _ANALYSIS | S_DETAIL               |          |
|------------------------|--------|----------|------------------------|----------------|-----------|------------------------|----------|
| Src                    | Acct   | Refld1   | Amount                 | Unit           | Account   | Amount                 | Voucher  |
| AP                     | 640002 | 00035491 | 119.00                 | 40400          | 640002    | 30.00                  | 00033790 |
| AP                     | 640002 | 00035492 | 119.00                 | 40400          | 640002    | 35.00                  | 00033784 |
| AP                     | 640002 | 00035497 | 21.00                  | 40400          | 640002    | 56.00                  | 00033903 |
| AP                     | 640002 | 00035498 | 21.00                  | 40400          | 640002    | 69.00                  | 00033908 |
| AP                     | 640002 | 00035499 | 119.00                 | 40400          | 640002    | 5.00                   | 00033908 |
| AP                     | 640002 | 00035500 | 85.00                  | 40400          | 640002    | 35.00                  | 00034113 |
| AP                     | 640002 | 00035501 | 29.00                  | 40400          | 640002    | 72.00                  | 00034112 |
| AP                     | 640002 | 00035509 | 112.00                 | 40400          | 640002    | 35.00                  | 00034114 |
| AP                     | 640002 | 00035511 | 21.00                  | 40400          | 640002    | 28.00                  | 00034115 |
| AP                     | 640002 | 00035513 | 91.00                  | 40400          | 640002    | 35.00                  | 00034135 |
|                        |        |          | <mark>66,011.65</mark> |                |           | <mark>66,102.65</mark> |          |

| STEP 3 | Compare the results of the report and query to identify the actual transaction that is the source of the variance. It is helpful |
|--------|----------------------------------------------------------------------------------------------------|
|        | to use Excel functionality to narrow search results (i.e. data/sort, pivot table, auto filter, and sub-totals).                  |

The Excel auto filter function was used to display the results below and compare Refld1 numbers from the Combined Detail report to the 0GL075 query. This comparison helps to determine which transaction is the source of the variance.

## Unit Account Voucher Acct Src Refld1 Amount 640002 40400 AP 640002 00034755 91.00 34755 AP 640002 00034768 91.00 40400 640002 34768 AP 640002 00034771 40400 640002 34771 91.00 AP 640002 00034833 91.00 40400 640002 34833 AP 640002 91.00 40400 640002 00034837 34837 AP 640002 91.00 40400 640002 34874 00034874 AP 640002 00034879 91.00 40400 640002 34879 AP 640002 00034880 91.00 40400 640002 34880 00034881 640002 40400 640002 AP 91.00 34881 AP 640002 91.00 40400 640002 34884 00034884 AP 640002 40400 00035189 91.00 640002 35189 AP 640002 00035190 91.00 40400 640002 35190 AP 640002 00035349 91.00 40400 640002 35349 AP 640002 00035494 91.00 40400 35494 640002 AP 640002 00035513 91.00 40400 640002 35513 40400 640002 35530

COMBINED DETAIL REPORT

0GL075\_ACCT\_ANALYSIS\_DETAIL

Amount

91.00

91.00

91.00

91.00

91.00

91.00

91.00

91.00

91.00

91.00

91.00

91.00

91.00

91.00

91.00

91.00

The results above identify voucher # 35530 has posted to the Budget Ledger but is not reflected on the Actuals Ledger.

| STEP 4 | Research and take corrective action as necessary. Notify SAO          |
|--------|-----------------------------------------------------------------------|
|        | of any corrective action that cannot be resolved by the agency.       |
| STEP 5 | Reconcile the Trial Balance to the Budget Comparison                  |
|        | <b>Report.</b> Once you have completed steps 1 thru 4 to identify and |
|        | correct differences between the Trial Balance and the Account         |
|        | Analysis, you will be able to use the 2007 budget period line on      |
|        | the Account Analysis Report to identify the 2007 amount in the        |
|        | summarized totals on the Trial Balance. Compare that figure to        |
|        | the YTD expenses on the Budget Comparison Report.                     |
| STEP 6 | Use the Computed Surplus by Budget Year section on the                |
|        | Account Analysis Report to provide the Budget year breakdown of       |
|        | the computed surplus figure on the <b>Balance Sheet Report</b> .      |